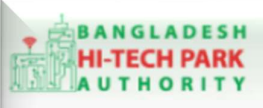

**Bangladesh Hi-Tech Park Authority (BHTPA** 

Welcome to One Stop Service (OSS)

Welcome to One Stop Service

# BHTPA One Stop Service (OSS) Portal (ossbhtpa.gov.bd)

ব্যবহারিক নির্দেশিকা

## Application for Approval of EIA for Sewerage Treatment Plant (STP) (DoE)

[বিনিয়োগকারীদের ব্যবহারের জন্য]

ড্রাফট সংস্করণ ০.১.৩

বাংলাদেশ হাই-টেক পার্ক কর্তৃপক্ষ

তথ্য ও যোগাযোগ প্রযুক্তি বিভাগ

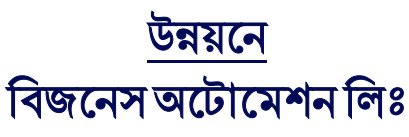

এসটিপি-১, বিডিবিএল ভবন (৯ম তলা), ১২ কাওরান বাজার, ঢাকা-১২১৫ ফোনঃ +৮৮০৯৬০২৬৬৭৭৬-৭, ৯১৩৪৫১০, ৯১৩৪৫১১, ফ্যাক্সঃ ৯১৪৩৬৫৬ Web: www.ba-systems.com

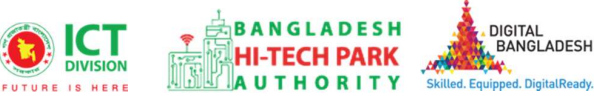

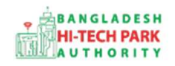

#### Contents

| ১. ভূমিকা                                                                           | ەى |
|-------------------------------------------------------------------------------------|----|
| ২. Department of Environment Certificate নেওয়ার উদ্দেশ্যঃ                          | ەە |
| ৩. OSS Log in                                                                       | ەى |
| 8. Application for Approval of EIA for Sewerage Treatment Plant (STP) এর জন্য আবেদন | ەى |
| ৫. পেমেন্ট                                                                          | »  |
| ৬. আবেদন সম্পর্কিত তথ্যাদিঃ                                                         |    |

2

## ১. ভূমিকা

বাংলাদেশ হাই-টেক পার্ক কর্তৃপক্ষ দেশি-বিদেশি বিনিয়োগকারীদের দ্রুত সেবা প্রদান নিশ্চিত করার লক্ষ্যে ওয়ান স্টপ সার্ভিস (ওএসএস) চালু করেছে। হাই-টেক পার্কগুলোতে দেশি-বিদেশি বিনিয়োগকারীগণকে দ্রুত হয়রানি মুক্ত বিভিন্ন সেবা প্রদান নিশ্চিতকরণের লক্ষ্যে অনলাইন ওয়ান স্টপ সার্ভিস এর মাধ্যমে সেবা প্রদান করা হচ্ছে।

## ২. Department of Environment Certificate নেওয়ার উদ্দেশ্যঃ

বাংলাদেশ পরিবেশ সংরক্ষণ আইন, ১৯৯৫ (সংশোধিত ২০১০) অনুযায়ী প্রতিটি শিল্প এবং প্রকল্পের জন্য পরিবেশগত ছাড়পত্র প্রাপ্ত করা বাধ্যতামূলক। এনভায়রনমেন্টাল ক্লিয়ারেন্স সার্টিফিকেট জারির উদ্দেশ্যে, শিল্প ইউনিট এবং প্রকল্পগুলি, তাদের সাইট এবং পরিবেশের উপর প্রভাব বিবেচনা করে।বাংলাদেশ হাই-টেক পার্কে বিনিয়োগকারীগণ ওএসএস (<u>https://ossbhtpa.gov.bd)</u> সেবার মাধ্যমে DoE এর সার্ভিসগুলোর জন্য আবেদন করতে পারবে।

## o. OSS Log in

BHTPA OSS Portal ব্যবহারের ক্ষেত্রে প্রত্যেক ব্যবহারকারীকে Log in/ Sign up করতে হবে।সেক্ষেত্র OSS Log in/ Create OSSPID Account এর ব্যবহার নির্দেশিকা অনুসরণ করা যেতে পারে।

## 8. Application for Approval of EIA for Sewerage Treatment Plant (STP) এর জন্য আবেদন

<u>ধাপ ১:</u> ওএসএস এ লগইন করার পর External Services মেন্যুতে ক্লিক করতে হবে। External Services এর সাবমেন্যু Environment Clearance এ ক্লিক করতে হবে।

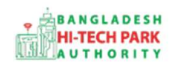

| BANGLADESH<br>HI-TECH PARK<br>AUTHORITY                                   | ≡ Test OSSP BHTPA Ltd.                                     |                             |                             | 🗙 📮 🌸 Antora Debnath                                   |
|---------------------------------------------------------------------------|------------------------------------------------------------|-----------------------------|-----------------------------|--------------------------------------------------------|
| Online     Dashboard                                                      | 8                                                          | 13                          | 38                          | 8                                                      |
|                                                                           | Space Hotment                                              | Project Clearance           | Project Registration        | Land Allotment                                         |
| BHTPA Internal Services <                                                 | Application list O                                         | Application list O          | Application list <b>O</b>   | Application list O                                     |
| <ul> <li>External Services </li> <li></li></ul>                           | 4                                                          | 1                           | <b>O</b>                    | 20                                                     |
|                                                                           | Export Permit                                              | Import Permit               | Visa Assistance             | Visa Recommendation                                    |
|                                                                           | Application list ©                                         | Application list •          | Application list <b>O</b>   | Application list ©                                     |
| Environment Clearance <     Company association     Users     Ell Brumont | 27                                                         | 2                           | 2                           | 26                                                     |
|                                                                           | Work Permit                                                | Local Sales Permit          | Local Purchase Permit       | Project Registration Renewal                           |
|                                                                           | Application list ©                                         | Application list ©          | Application list ©          | Application list ©                                     |
| Training <                                                                | 22<br>Project Registration Amendment<br>Application list © | 18<br>Work Permit Amendment | 24<br>Work Permit Extension | 9<br>Project Clearance Amendment<br>Application list 0 |

এই পেজ থেকে Application for Approval of EIA for Sewerage Treatment Plant (STP) সাবমেন্যুতে ক্লিক করতে হবে।

ধাপ ২: Application for Approval of EIA for Sewerage Treatment Plant (STP) সাবমেন্যুতে ক্লিক করার পর New application এ ক্লিক করার পর নিয়োক্ত উইন্ডোটি দেখতে পাওয়া যাবে। এই উইন্ডোর Field অনুযায়ী প্রয়োজনীয় তথ্য পূরণ করতে হবে।

米business automatior

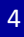

| SENERAL INFORMATION                     |                    |           |                                         |                                                    |                         |
|-----------------------------------------|--------------------|-----------|-----------------------------------------|----------------------------------------------------|-------------------------|
| pplication type : *                     | EIA Approval       | ,         | Type of Industry : *                    | Select One                                         | Ŧ                       |
|                                         |                    |           |                                         | [N.B. If Industry type does not exits Please selec | :t "Other" type from th |
| s this proposed/existing<br>ndustry : * | O Proposed O Exist | ing       | Category Selection :*                   | Select One                                         | ,                       |
| ntrepreneur Name : *                    |                    |           | Entrepreneur Designation : *            |                                                    |                         |
| hone :                                  |                    |           | Email:                                  |                                                    |                         |
| obile :                                 |                    |           | Total Investment : *                    |                                                    | BDT                     |
| and: *                                  |                    | Decimal 💊 | Total Manpower: *                       |                                                    |                         |
| roject Name : *                         | *                  |           | Product Name ( Project<br>Activity) : * |                                                    |                         |
| roject District :*                      | Select One         |           | Project Thana :*                        | Select District First                              |                         |
| ubmitting Office : *                    | Select Thana First | ,         | Project Address : *                     |                                                    |                         |

#### **GENERAL INFORMATION**

Application type: Dropdown থেকে Approval of EIA for Sewerage Treatment Plant (STP) Select করতে হবে।

Type of Industry: Dropdown থেকে Select করতে হবে।

Is this proposed/existing Industry: Proposed অথবা Existing হবে কিনা তা রেডিও বাটন থেকে Select করতে হবে।

**Category Selection**: Type of Industry Select করলে Category তথ্য automatically চলে আসবে।

Entrepreneur Name: Entrepreneur Name প্রদান করতে হবে।

**Entrepreneur Designation**: Entrepreneur Designation প্রদান করতে হবে।

Phone: Phone নাম্বার প্রদান করতে হবে।

5

Email: পূর্বের প্রদানকৃত তথ্য automatically চলে আসবে।

Mobile: পূর্বের প্রদানকৃত তথ্য automatically চলে আসবে ।

Total Investment: Total Investment প্রদান করতে হবে।

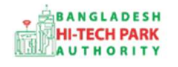

Land: Land তথ্য প্রদান করতে হবে।

Total Manpower: Total Manpower প্রদান করতে হবে।

Project Name: Project Name প্রদান করতে হবে।

**Product Name (Project Activity):** Product Name অথবা Project Activity তথ্য প্রদান করতে হবে।

**Project District**: Dropdown থেকে Select করতে হবে৷

Project Thana: Dropdown থেকে Select করতে হবে।

Submitting Office: Dropdown থেকে Select করতে হবে।

Project Address: Project Address প্রদান করতে হবে।

<u>ধাপ ৩:</u> উপরোক্ত উইন্ডোটি Fill up শেষ হলে Next বাটনটি Click করলে নিম্নোক্ত উইন্ডো দেখতে পাওয়া যাবে। এই উইন্ডো থেকে প্রয়োজনীয় তথ্য পূরণ করতে হবে।

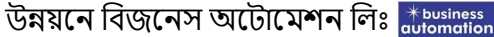

| 1. GENERAL INFORMATION                                                                                    |                                                                | 2. NECESSARY PAPERS FOR ECC               |              |                                                                         |                            |                                  |                         |             |
|----------------------------------------------------------------------------------------------------|----------------------------------------------------------------|-------------------------------------------|--------------|-------------------------------------------------------------------------|----------------------------|----------------------------------|-------------------------|-------------|
| NECESSARY PAPERS FOR ECC                                                                                  |                                                                |                                           |              |                                                                         |                            |                                  |                         |             |
| Start Construction for<br>Proposed industrial unit or<br>project:                                         |                                                                |                                           |              | Completion Construction for<br>Proposed industrial unit or<br>project : |                            |                                  |                         |             |
| Trial Production for Proposed<br>industrial unit or project:                                              |                                                                |                                           | <b>.</b>     | Start Operation for Proposed<br>industrial unit or project :            |                            |                                  |                         | 6           |
| Production Quantity to be<br>Produced : *                                                                 | KG                                                             | ✔ Daily                                   | ~            | Raw Materials Quantity : *                                              |                            | KG 🗸                             | Daily                   |             |
| Source Raw Material : *                                                                                   |                                                                |                                           |              | Quantity Water to be used<br>daily : *                                  |                            |                                  | liter                   |             |
| Source of Water : *                                                                                       |                                                                |                                           |              | Name of Fuel : *                                                        |                            |                                  |                         |             |
| Fuel Quantity : *                                                                                         | liter                                                          | ✓ Daily                                   | ~            | Source of fuel : *                                                      |                            |                                  |                         |             |
| Quantity of daily Liquid<br>Waste :                                                                       |                                                                |                                           |              | Location Waste Discharge :                                              |                            |                                  |                         |             |
| Quantity of daily emission of gaseous substances :                                                        |                                                                |                                           |              | Mode emission of gaseous<br>substances :                                |                            |                                  |                         |             |
| Mouza (Village) Map<br>indicating "Daag"(plot)<br>number and "Khatiayan"<br>(land tax account) number : * | Choose File No file of N.B. Supported file extension is pdf    | hosen<br>.prg.jpg.jpeg. Stemp             | le file.jpg] | Design & time schedule of<br>proposed ETP :                             | (N.B. Supported file exten | No file chos                     | ien<br>jpg.jpeg. Exempl | le file.jpg |
| Fund allocation for ETP :                                                                                 |                                                                |                                           |              | Area for ETP :                                                          |                            |                                  |                         |             |
| Approval of RAJUK/KDA/RDA :                                                                               | Choose File No file o                                          | hosen                                     |              | Rent Agreement / Land<br>ownership documen : *                          | Choose File                | No file chos                     | ien                     | la fila ini |
|                                                                                                    | File: Dummy PDF.pdf                                            | [N.B. Supported<br>ste file.jpg]<br>32 KB | d file       |                                                                         |                            |                                  |                         |             |
| Process Flow : *                                                                                          | Choose File No file of                                         | hosen                                     |              | Location Map : *                                                        | Choose File                | No file chos                     | en                      |             |
| Layout Plan with location of<br>ETP :                                                                     | [N.B. Supported file extension is pdf<br>Choose File No file c | png.jpg.jpeg. Exampl<br>hosen             | (e file.jpg) | IEE/EIA report :                                                        | N.B. Supported file exten  | sion is pdf.png.<br>No file chos | ipg.ipeg. Exampl        | ie file.jpj |
| END Deserts                                                                                               | Choose File No file of                                         | hosen                                     | ve hie jpg)  | Feasibility Report :                                                    | Choose File                | No file chos                     | sen                     | ie tile.jpş |

NECESSARY PAPERS FOR ECC:

Start Operation for Existing industrial unit or project: Start Operation date Select করতে হবে।

**Trial Production for Existing industrial unit or project**: Trial Production Select করতে হবে।

**Production Quantity to be Produced**: Production Quantity প্রদান করতে হবে।

Raw Materials Quantity: Materials Quantity প্রদান করতে হবে।

Source Raw Material: Material এর Source প্রদান করতে হবে।

Quantity Water to be used daily: ব্যবহারকৃত Quantity Water প্রদান করতে হবে।

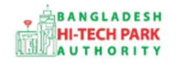

Source of Water: Water এর Source প্রদান করতে হবে।

Name of Fuel: Fuel Name প্রদান করতে হবে।

Fuel Quantity: Fuel Quantity প্রদান করতে হবে।

Source of fuel: Source of fuel প্রদান করতে হবে।

Quantity of daily Liquid Waste: দৈনিক ব্যবহারকৃত Quantity of Liquid Waste প্রদান করতে হবে।

Location Waste Discharge: Waste Discharge এর Location প্রদান করতে হবে।

Quantity of daily emission of gaseous substances: দৈনিক ব্যবহারকৃত Quantity of gaseous substances প্রদান করতে হবে।

**Mode emission of gaseous substances**: Mode emission of gaseous substances তথ্য প্রদান করতে হবে।

Mouza (Village) Map indicating "Daag"(plot) number and "Khatiayan"(land tax account) number: ডকুমেন্টস প্রদান করতে হবে।

Design & time schedule of proposed ETP: ডকুমেন্টস প্রদান করতে হবে।

Fund allocation for ETP: Fund allocation for ETP তথ্য প্রদান করতে হবে।

Area for ETP: Area for ETP তথ্য প্রদান করতে হবে।

Approval of RAJUK/KDA/RDA: ডকুমেন্টস প্রদান করতে হবে।

Rent Agreement / Land ownership document: ডকুমেন্টস প্রদান করতে হবে।

Process Flow: ডকুমেন্টস প্রদান করতে হবে।

Location Map: ডকুমেন্টস প্রদান করতে হবে।

Layout Plan with location of ETP: ডকুমেন্টস প্রদান করতে হবে।

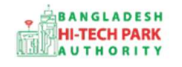

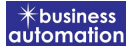

IEE/EIA report: ডকুমেন্টস প্রদান করতে হবে।

EMP Report: ডকুমেন্টস প্রদান করতে হবে।

Feasibility Report: ডকুমেন্টস প্রদান করতে হবে।

| ENERAL INFORMATION                  | Z. NECESSARY PAPERS FOR ECC | 3. Declaration & Submit |         |
|-------------------------------------|-----------------------------|-------------------------|---------|
| ms and Conditions                   |                             |                         |         |
| Lagree with the Torms and Conditi   | one                         |                         |         |
| ragree with the terms and condition | 013                         |                         |         |
|                                     |                             |                         | Provinu |
|                                     |                             |                         |         |

<u>ধাপ ৪:</u> আবেদনকারী তার তথ্যাদি যাচাই শেষে, Term and Conditions এ সম্মতি প্রদান করবেন। এরপর Payment & Submit বাটনটিতে Click করতে হবে।

### ৫. পেমেন্ট

• Payment & Submit বাটনটিতে Click করার পর উক্ত উইন্ডোটি আসবে।

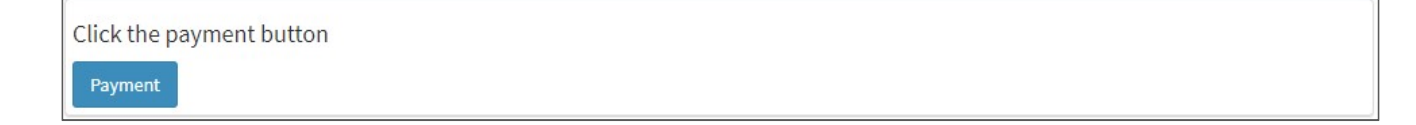

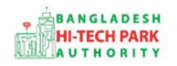

 Payment বাটন ক্লিক করলে নিয়োক্ত পেজ দেখা যাবে। এখানে সোনালী পেমেন্ট গেটওয়ের মাধ্যমে পেমেন্ট করতে হবে। সোনালী পেমেন্ট সম্পর্কে বিস্তারিত জানার জন্য Sonali Payment User Manual অনুসরণ করা যেতে পারে।

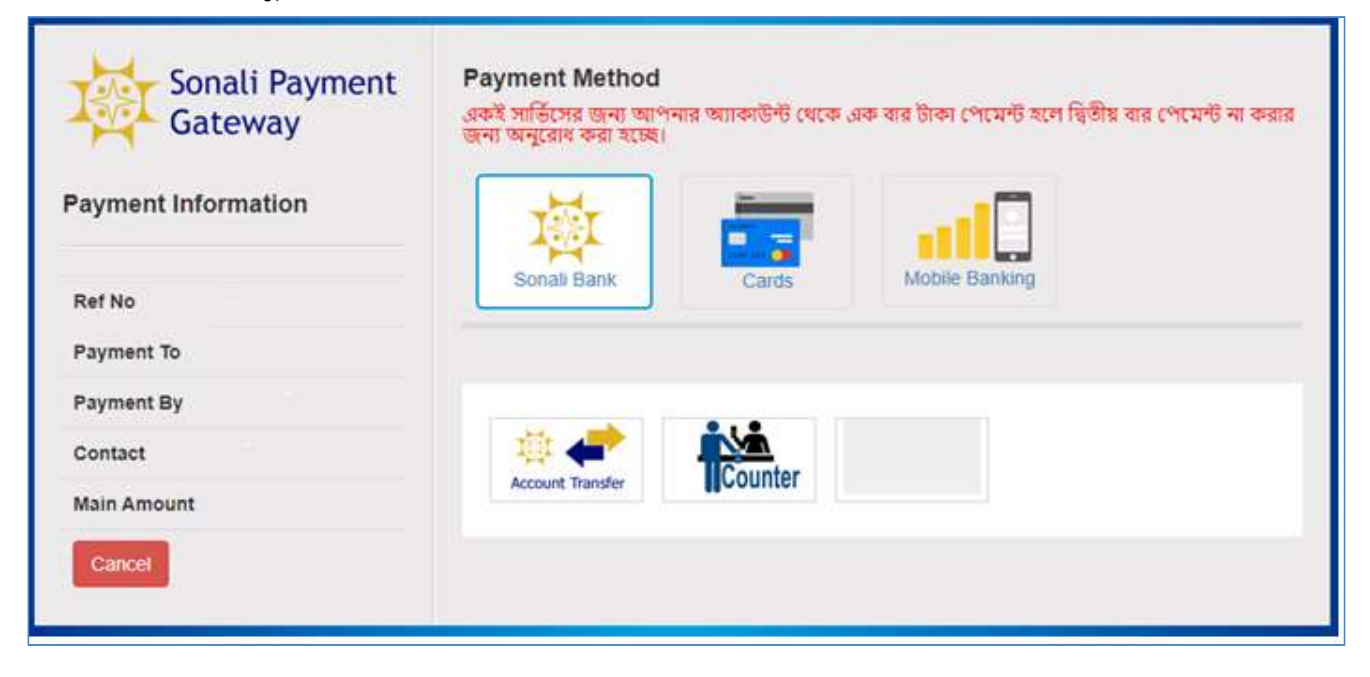

#### ৬. আবেদন সম্পর্কিত তথ্যাদিঃ

আবেদন Submit করার পর আবেদনগুলি লিস্ট আকারে দেখাবে এবং বিভিন্ন তথ্য পাওয়া যাবে -

- ট্রাকিং নং
- একটি ফাইল নং পাওয়া যাবে
- আবেদনের বর্তমান অবস্থা
- পেমেন্ট এর বিস্তারিত
- সার্টিফিকেট

BANGLADESH HI-TECH PARK AUTHORITY

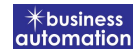

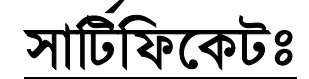

|                               | গগপজাকরী রাংলাদেশ সরকার                                                                                                    |
|-------------------------------|----------------------------------------------------------------------------------------------------|
|                               | গণএজাতত্তা বাংশাদেশ সমব্যম<br>প্রিরেশ অধিদর্শ্বর                                                                                                    |
|                               | গাজীপর জেলা কার্যালয                                                                                                    |
|                               | ধানসিডি টাওয়ার                                                                                                    |
|                               | বাড়ী-৪৮/১৪(৩য় তলা) বক-এ সার্ডি রোড                                                                                                    |
|                               | চান্দনা, জয়দেবপর, গাজীপর                                                                                                    |
|                               | www.doe.gov.bd                                                                                                    |
|                               | পরিবেশগত ছাড়পত্র                                                                                                    |
|                               | ছাড়পত্র না: ২০-০০০১৮                                                                                                    |
| পরিবেশগত ব্যবস্থাপনা নিশ্চি   | তকরণ সাপেক্ষে সংযক্ত শর্তে নিম্নবর্ণিত প্রতিষ্ঠান/প্রকল্পের অনকলে পরিবেশগত ছাডপত্র                                                                             |
| প্রদান করা হলো :              | out in the KTo motivate in affer writte of a                                                                                                    |
|                               |                                                                                                    |
| offentra locarnoca ater       |                                                                                                    |
| Display decrision and         |                                                                                                    |
| ডন্যোক্তার নাম                |                                                                                                    |
| সনান্তদ্বরণ নং                |                                                                                                    |
| গ্রাওষ্টান/প্রকলেশর কার্যক্রম |                                                                                                    |
| প্রতিষ্ঠান/প্রকল্পের শ্রেণা   |                                                                                                    |
| প্রতিষ্ঠান/প্রকল্পের ঠিকানা   | 1                                                                                                    |
| প্রদানের তারিখ                | : ২৬ অগাষ্ট ২০২০                                                                                                    |
| মেয়াদ উত্তীর্ণের তারিখ       | : ২৫ অগাষ্ট ২০২১                                                                                                    |
|                               | ×                                                                                                    |
| এ ছাড়<br>অন্য                | গ্র সনদের সাথে পৃথকভাবে সংযুক্ত প্রদণ্ড শার্তাবলী যথাযথভাবে প্রতিপালন করতে হবে,<br>থায় ছাড়পত্র বাতিল/ক্ষতিপূহণ আলায়সহ যে কোন আইনানুগ ব্যবছা গ্রহণ করা হবে । |
| বিচ্চা                        | এটি একটি সিস্টেম জেনারেটেড ছাড়পত্র এবং এতে কোনোরূপ স্বাক্ষরের প্রয়োজন নেই।                                                                                   |
|                               |                                                                                                    |
| ছাড়পত্রটি যাচ                | ই করতে ভিজিট করন: http://ecc.doe.gov.bd/certificate_verification                                                                                               |

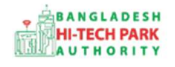

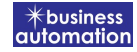

সনাক্তকরণ নং:

ছাড়পত্র নং:

পরিবেশগত ছাড়পত্র জন্য প্রযোজ্য শর্তাবলী:

১. কারখানার উৎপাদন প্রক্রিয়ায় বিভিন্ন ইফনিট হতে সৃষ্ট বর্জ্য তরল বর্জ্য পরিশোধনের (ইটিপি) এর জন্য নির্ধারিত ড্রেনের লাইন ব্যতীত অন্য কোন বাইপাস লাইনের মাধ্যমে নির্গমন করা যাবে না । যে কোন সময় তৎক্ষণিক সংগৃহীত নমুনার মানমাত্রা পরিবেশ সংরক্ষণ বিধিমালা, ১৯৯৭-এ উল্লিখিত মানমাত্রার মধ্যে হতে হবে । কোন সময় তরল বর্জ্য পরিশোধনাগার (ইটিপি) বা এর কোন ইফনিট অকার্যকর হলে সাথে সাথে সংগ্লিষ্ট উৎপাদন ইফনিট ( যেমন ঃ ডাইং, ফিনিশিং ইত্যাদি) বন্ধ করতে হবে । তরল বর্জ্য পরিশোধনাগার (ইটিপি) সংস্কার করে এর কার্যক্ষমতা সম্পর্কে নিশ্চিত হওয়া সাপেক্ষে বন্ধ ইফনিট পুনরায় চাল্ করা যাবে ।

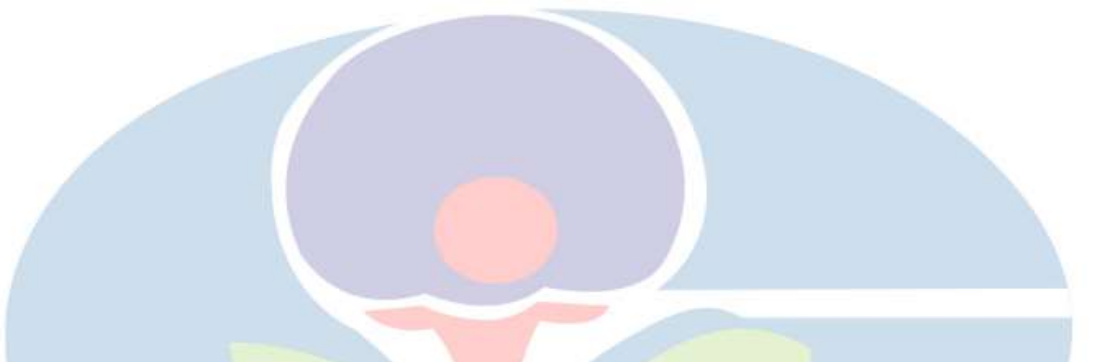

ছাড়পত্রটি যাচাই করতে ভিজিট করুন: http://ecc.doe.gov.bd/certificate\_verification Page 2 of 2

12